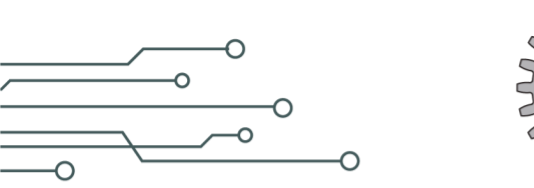

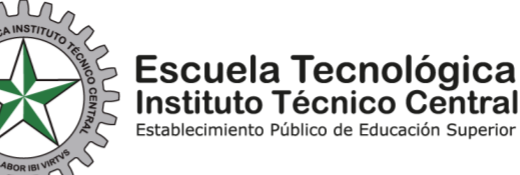

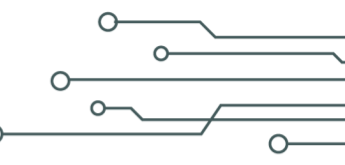

## CONSULTA DE HORARIO DE ESTUDIANTES EN ACADEMUSOFT

Ingreso al portal de Academusoft.

- Si no conoce su usuario en la plataforma, haga clic aquí.
- Ingrese al sistema por medio de la página web.

Podrá utilizar navegadores Chrome, Mozilla, Internet Explorer permitiendo las ventanas emergentes.

| o la Ciudadania Participa<br>Audiantes 📀 Egresados        | می <i>لا</i> د                                                                                   | Docentes 💿 Administrativos | Empresario              | Buscar ,0 EN   | Correo electrónico<br>Campus virtual |
|-----------------------------------------------------------|--------------------------------------------------------------------------------------------------|----------------------------|-------------------------|----------------|--------------------------------------|
|                                                           |                                                                                                  |                            | estigación 🗸            | BACHILLERATO V | Pagos en línea<br>Mesa de avuda      |
|                                                           | Escuela Tecnológica<br>Instituto Técnico Central<br>Establicomente Públice de Educación Superior |                            | the star                | SERVICIO:      | Academusoft                          |
|                                                           |                                                                                                  |                            | No. of Concession, Name | *              | Gnosoft                              |
|                                                           |                                                                                                  | -                          | 77-                     | S              | Bolsa de empleo                      |
|                                                           | and the second                                                                                   | / (                        |                         | T Na           | PQRSD                                |
| the second                                                | The second second                                                                                | 1-24-                      | <                       |                | Plataforma de investigación          |
| Contraction of the second                                 |                                                                                                  | and the                    | Ser -                   | Lies -         | SIGAF                                |
|                                                           | Contraction of the second                                                                        | and the second             | City .                  | 2              | Biblioteca                           |
|                                                           |                                                                                                  | and the second             |                         |                | Bienestar Universitario              |
| =2                                                        | Ē                                                                                                | FP"                        | e e                     | mitc 🚦         | Certificados de estudio              |
| BLOG DEL RECTOR<br>186.30.166.147/itec/hermesoft/portallG | RENDICIÓN DE CUENTAS                                                                             |                            | EMISO                   | RA             | Documentos institucionales           |

Luego seleccione Servicios y después la opción Academusoft.

Automáticamente el sistema lo redireccionará al login de la plataforma académica.

CLASIF. DE CONFIDENCIALIDAD IPB CLASIF. DE INTEGRIDAD A CLASIF. DE DISPONIBILIDAD 1

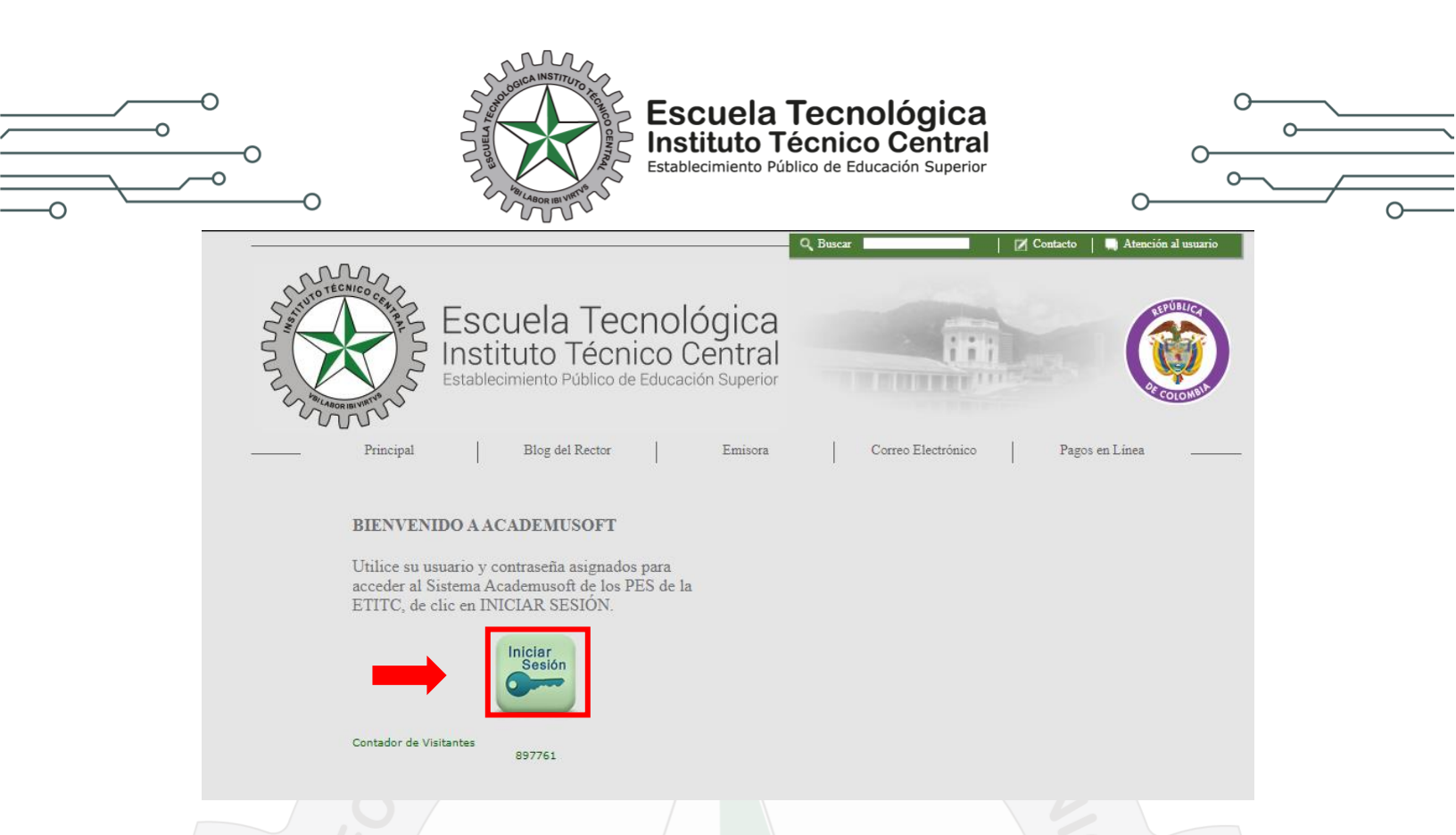

• Seleccionar opción **Iniciar Sesión**, deberá aparecer la pantalla de transacciones. Tenga en cuenta que para mostrar esta pantalla se debe configurar el navegador para que permita mostrar las ventanas emergentes.

|                                 |                                 |                                |                                               |                                 |                                                |                                     |                          | Es                    | cue                      | la Te                          | cnológic                                          | a Instituto T                                                     | <i>écnico</i>                              | Centr                               |
|---------------------------------|---------------------------------|--------------------------------|-----------------------------------------------|---------------------------------|------------------------------------------------|-------------------------------------|--------------------------|-----------------------|--------------------------|--------------------------------|---------------------------------------------------|-------------------------------------------------------------------|--------------------------------------------|-------------------------------------|
| Inicio                          | Seg                             | juro                           |                                               |                                 |                                                |                                     |                          |                       |                          |                                |                                                   |                                                                   | A                                          | yuda                                |
| iimado u<br>traseña<br>erá la m | isuari<br>utilice<br>isma (     | o, ahoi<br>e los bi<br>en valo | ra su (<br>otone:<br>pres n                   | contra<br>s que<br>uméri        | seña<br>se en<br>cos pi                        | de ing<br>cuenti<br>Jesto           | jreso<br>ran al<br>que e | se ba<br>lado<br>stos | isa en<br>de las<br>camb | valores<br>casillas<br>an de m | numéricos aso<br>de acceso. Te<br>anera aleatoria | ociados a su clave i<br>enga en cuenta que<br>a cada vez que se a | nicial. Para<br>su contrase<br>accede a es | ingresar :<br>eña NUN(<br>ta página |
|                                 |                                 |                                | Valu                                          | nres A                          | lfahéti                                        | COS                                 |                          |                       |                          | Ο.                             |                                                   |                                                                   |                                            |                                     |
| •                               | 2                               | P                              | Valo                                          | ores A                          | lfabéti                                        | COS                                 | ß                        | E                     | 8                        | <b>0</b> U                     | Isuario                                           |                                                                   |                                            |                                     |
| A                               | 2                               | B                              | Val<br>0<br>3                                 | C<br>H                          | lfabéti<br>0<br>5                              | D                                   | 6                        | E                     | 6                        | (¦) u<br> }} u                 | lsuario<br>Contraseña                             |                                                                   |                                            |                                     |
| A<br>F<br>K                     | 2<br>7<br>8                     | B<br>G<br>L                    | Val<br>0<br>3<br>6                            | C<br>H<br>M                     | lfabéti<br>0<br>5<br>8                         | D<br>I<br>N                         | 6<br>1<br>3              | E<br>J<br>Ñ           | 6<br>0<br>8              | []<br> }⊂                      | lsuario<br>Contraseña                             |                                                                   |                                            |                                     |
| A<br>F<br>K<br>O                | 2<br>7<br>6<br>0                | B<br>G<br>L<br>P               | Val<br>0<br>3<br>6<br>4                       | C<br>H<br>M<br>Q                | lfabéti<br>0<br>5<br>8<br>4                    | D<br>I<br>N<br>R                    | 6<br>1<br>3<br>4         | E<br>J<br>Ñ<br>S      | 6<br>0<br>8<br>8         | ຕີ ປ                           | lsuario<br>Contraseña                             | 7 8                                                               | 9                                          |                                     |
| A<br>F<br>K<br>O<br>T           | 2<br>7<br>6<br>0<br>9           | B<br>G<br>L<br>P<br>U          | Valo<br>0<br>3<br>6<br>4<br>4                 | C<br>H<br>M<br>Q<br>V           | lfabéti<br>0<br>5<br>8<br>4<br>1               | D<br>I<br>N<br>R<br>W               | 6<br>1<br>3<br>4         | E<br>J<br>Ñ<br>S<br>X | 8<br>0<br>8<br>8         | ເ <u>ດີ</u> ເ                  | Isuario<br>Contraseña                             | 7 8                                                               | 9                                          |                                     |
| A<br>F<br>K<br>O<br>T<br>Y      | 2<br>7<br>6<br>0<br>9<br>7      | B<br>G<br>L<br>P<br>U<br>Z     | Val<br>0<br>3<br>6<br>4<br>4<br>2             | C<br>H<br>M<br>Q<br>V           | lfabéti<br>0<br>5<br>8<br>4<br>1               | D<br>I<br>N<br>R<br>W               | 6<br>1<br>3<br>4<br>1    | E<br>J<br>Ñ<br>S<br>X | 6<br>0<br>8<br>8<br>1    | ເ <u>ດີ</u> ເ                  | Isuario<br>Contraseña                             | 7 8                                                               | 9                                          |                                     |
| A<br>F<br>K<br>O<br>T<br>Y      | 2<br>7<br>6<br>0<br>9<br>7      | B<br>G<br>L<br>P<br>U<br>Z     | Val<br>0<br>3<br>6<br>4<br>4<br>2<br>Val      | C<br>H<br>M<br>Q<br>V           | lfabéti<br>0<br>5<br>8<br>4<br>1<br>uméri      | D<br>I<br>N<br>R<br>W               | 6<br>1<br>3<br>4<br>1    | E<br>J<br>Ñ<br>S<br>X | 8<br>0<br>8<br>1         | <b>₽</b> ⊂                     | suario<br>Contraseña                              | 7 8<br>4 5<br>1 2                                                 | 9<br>6<br>3                                |                                     |
| A<br>F<br>K<br>O<br>T<br>Y      | 2<br>7<br>6<br>0<br>9<br>7<br>5 | B<br>G<br>L<br>P<br>U<br>Z     | Val<br>0<br>3<br>6<br>4<br>4<br>2<br>Val<br>2 | C<br>H<br>M<br>Q<br>V<br>ores n | lfabéti<br>0<br>5<br>8<br>4<br>1<br>uméri<br>7 | COS<br>D<br>I<br>N<br>R<br>W<br>COS | 6<br>1<br>3<br>4<br>1    | E<br>J<br>Ñ<br>S<br>X | 8<br>8<br>8<br>1         | <b>ຄິ</b> ເ                    | Isuario<br>Contraseña                             | 7 8<br>4 5<br>1 2                                                 | 9<br>6<br>3                                |                                     |

CLASIF. DE CONFIDENCIALIDAD | IPB CLASIF. DE INTEGRIDAD | A | CLASIF. DE DISPONIBILIDAD | 1

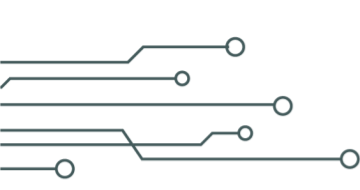

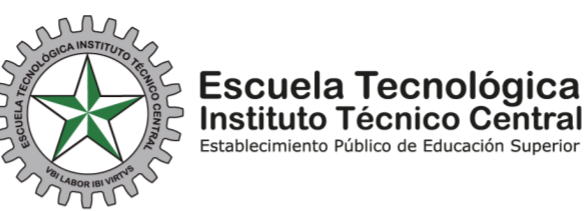

Para el ingreso por primera vez el usuario y contraseña son el mismo, se digita el usuario en letra minúscula ejemplo:

## <mark>USUARIO</mark>: Ivargas CONTRASEÑA<mark>:</mark> Ivargas

A cada letra le corresponde un número, no interesa que el número se repita en los diferentes caracteres

| Nincio Seg                                            | juro                                                                    |                                                           |                                                             |                                                     | Ayuda                                                                                                    |
|-------------------------------------------------------|-------------------------------------------------------------------------|-----------------------------------------------------------|-------------------------------------------------------------|-----------------------------------------------------|----------------------------------------------------------------------------------------------------|
| Estimado usuari<br>ontraseña utilica<br>será la misma | o, ahora su contraseñ<br>e los botones que se e<br>en valores numéricos | a de ingreso se l<br>encuentran al lad<br>puesto que esto | oasa en valores n<br>o de las casillas o<br>s cambian de ma | uméricos asoc<br>de acceso. Ten<br>nera aleatoria ( | iados a su clave inicial. Para ingres<br>ga en cuenta que su contraseña NL<br>cada vez que se accede a esta pági |
|                                                       | Valores Alfab                                                           | éticos                                                    | 👸 U:                                                        | suario                                              | lvargas                                                                                                    |
| A 2                                                   | B 0 C 0                                                                 | D 6 1                                                     |                                                             | ontraseña                                           |                                                                                                    |
| K 6                                                   | L 6 M 8                                                                 | N 3                                                       | Ň 8                                                         |                                                     |                                                                                                    |
|                                                       | P 4 Q 4                                                                 | R 4                                                       | S 8                                                         |                                                     | 7 8 9                                                                                                    |
| 0 0                                                   |                                                                         | W 1                                                       | <b>(</b> 1                                                  |                                                     | 4 5 6                                                                                                    |
| O 0<br>T 9                                            | U 4 V 1                                                                 |                                                           |                                                             |                                                     |                                                                                                    |
| O 0<br>T 9<br>Y 7                                     | U 4 V 1<br>Z 2                                                          |                                                           |                                                             |                                                     |                                                                                                    |
| 0 0<br>T 9<br>Y 7                                     | U 4 V 1<br>Z 2<br>Valores num                                           | éricos                                                    |                                                             |                                                     | 1 2 3                                                                                                    |
| 0 0<br>T 9<br>Y 7                                     | U 4 V 1<br>Z 2<br>Valores num<br>1 2 2 7                                | éricos<br>354                                             | 4 5                                                         |                                                     | 1 2 3                                                                                                    |

Se digita el usuario utilizando el teclado y la contraseña con el mouse, pulsando los números que le corresponden a cada uno de los caracteres alfabéticos:

| <b>L</b> = 6 |  |
|--------------|--|
|--------------|--|

- **V** = 1
- **A** = 2
- **R** = 4
- **G** = 3 **A** = 2
- **A** = 2 **S** = 8
- CLASIF. DE CONFIDENCIALIDAD IPB CLASIF. DE INTEGRIDAD A CLASIF. DE DISPONIBILIDAD 1

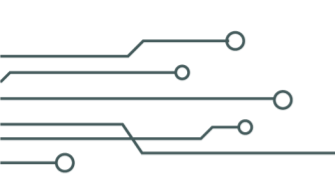

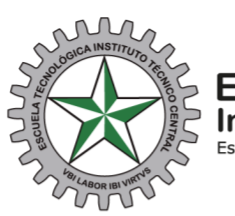

**Escuela Tecnológica Instituto Técnico Central** Establecimiento Público de Educación Superior

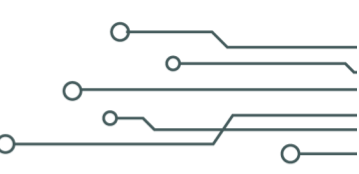

Pulse con el cursor la opción **Ingresar** y el sistema por seguridad le pedirá cambiar la contraseña. Debe completar los campos de la contraseña con los recuadros grises que corresponden a una letra del alfabeto.

| Estimado el Sistema ha detectado que su actual contraseña no es alfanumérica ni tiene el número minimo de 6 caracteres, no es egura o ya caducó. Por favor, cambie su contraseña por una alfanumérica de seis o más caracteres e inicie sesión nuevamente. Para crear su nueva contraseña de clic sobre los botones correspondientes a letras y números.                                                                                                    | Nicio Seg                                         | juro                                              |                                                                      |                                                                                                    |                                                                                     |
|----------------------------------------------------------------------------------------------------|---------------------------------------------------|---------------------------------------------------|----------------------------------------------------------------------|----------------------------------------------------------------------------------------------------|-------------------------------------------------------------------------------------|
| Error en Actualización     Usuario   la contraseña con la que desea ingresar no es segura.     Valores Alfabéticos   P     A   B   C   D   E     F   G   H   I   J     K   L   M   N   N   P   O   R   S     T   U   V   W   X   P   Confirmar   O   Confirmar   O   Contraseña   Restablecer   Retroceso   Enviar                                                                                                    | Estimado<br>número mínimo de<br>caracteres e inic | e 6 caracteres, no es se<br>ie sesión nuevamente. | , el Sistema ha<br>egura o ya caducó. P<br>Para crear su nueva<br>nú | detectado que su actual contraseña no es<br>or favor, cambie su contraseña por una al<br>contraseña de clic sobre los botones cor<br>meros. | s alfanumérica ni tiene el<br>lfanumérica de seis o más<br>respondientes a letras y |
| Usuario   la contraseña con la que desea ingresar no es segura.     Valores Alfabéticos     A   B   C   D   E     F   G   H   I   J     K   L   M   N   Ñ     O   P   Q   R   S     T   U   V   W   X     Y   Z   Contraseña   Ontraseña                                                                                                    |                                                   |                                                   | Error en                                                             | Actualización                                                                                                    |                                                                                     |
| Valores Alfabéticos     A   B   C   D   E     F   G   H   I   J     K   L   M   N   N     O   P   Q   R   S     T   U   V   W   X     Y   Z   Confirmar   O     Restablecer   Retroceso   Enviar                                                                                                    |                                                   | Usuario                                           | la contraseña                                                        | con la que desea ingresar no es segura.                                                                                                    |                                                                                     |
| A B C D E   F G H I J   K L M N N   O P Q R S   T U V W X   Y Z Restablecer Retroceso                                                                                                    |                                                   | Valores Alfabét                                   | cos                                                                  |                                                                                                    |                                                                                     |
| F G H I J   K L M N Ñ   O P Q R S   T U V W X   Y Z Restablecer Retroceso                                                                                                    | A                                                 | вС                                                | DE                                                                   |                                                                                                    |                                                                                     |
| K L M N N   O P Q R S   T U V W X   Y Z Restablecer Retroceso                                                                                                    | F                                                 | G H                                               | 1 3                                                                  |                                                                                                    |                                                                                     |
| T U V W X Confirmar<br>Contraseña<br>Y Z Restablecer Retroceso Enviar                                                                                                    | ĸ                                                 | P Q                                               | R S                                                                  |                                                                                                    | ۲                                                                                   |
| Y Z Restablecer Retroceso Enviar                                                                                                    | т                                                 | v                                                 | w x                                                                  | Confirmar<br>Contraseña                                                                                                    | 0                                                                                   |
| Construction of Construction of Construction o | Y                                                 | z                                                 |                                                                      | Restablecer Retroceso                                                                                                    | Enviar                                                                              |
| Valores numericos                                                                                                    |                                                   | Valores numéri                                    | COS                                                                  |                                                                                                    |                                                                                     |
| and and and and and                                                                                                    | 5                                                 | 6 7                                               | 8 9                                                                  |                                                                                                    |                                                                                     |

Debe tener en cuenta que son mínimo 6 caracteres alfanuméricos (números y letras), luego se debe confirmar.

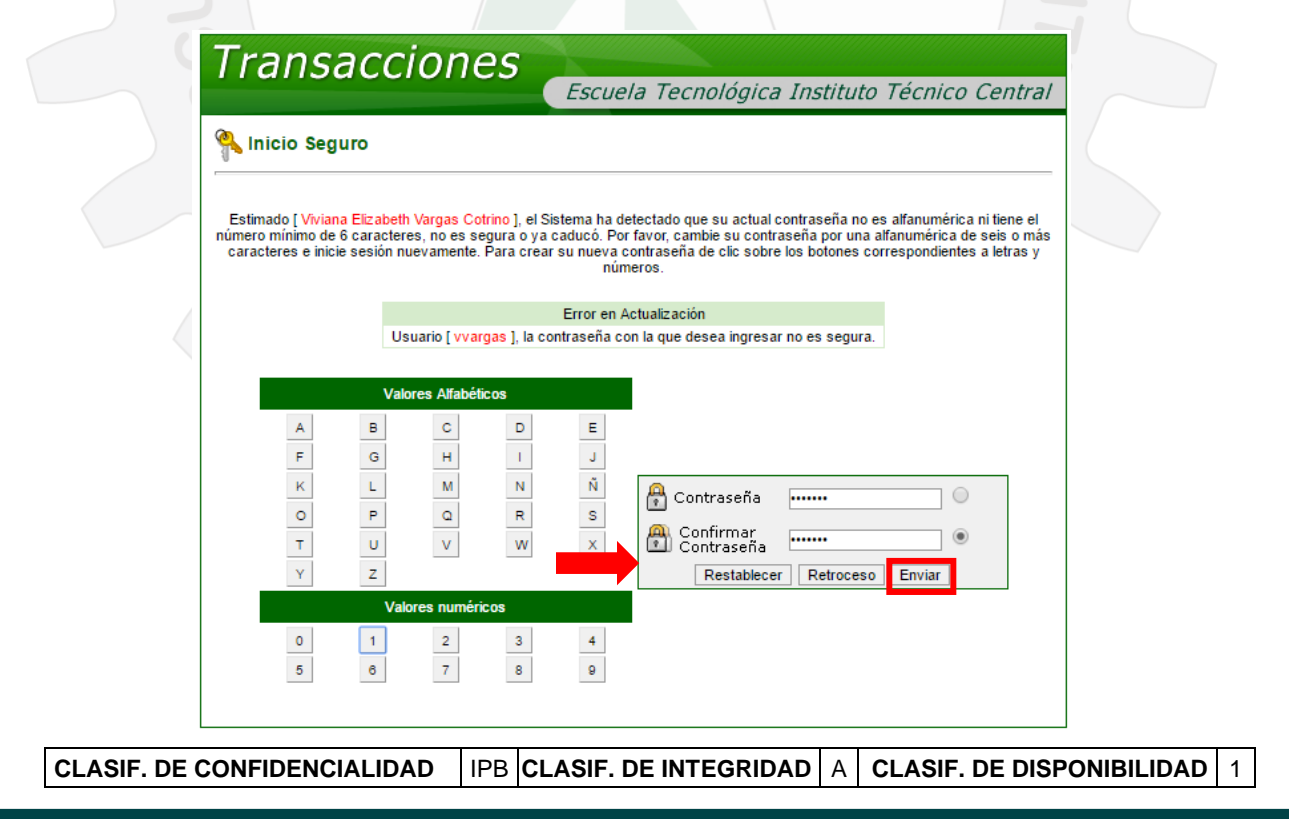

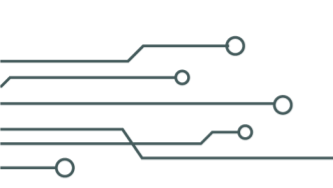

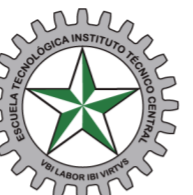

**Escuela Tecnológica Instituto Técnico Central** Establecimiento Público de Educación Superior

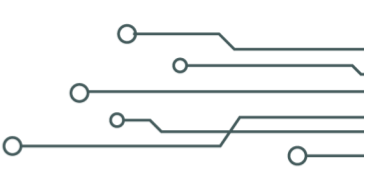

Seleccione al finalizar el proceso la opción **Enviar**, el sistema deberá mostrar la siguiente imagen, si por algún motivo tiene inconvenientes con la clave, deberá acercarse a la oficina de registro y control o con las secretarias de la decanatura quienes le reestablecerán la contraseña.

| nicio                       | Seg                        | juro                           |                           |                           |                        |                           |                         |                           |                         |                                     |                                                | Ayuda                                                                                                    |
|-----------------------------|----------------------------|--------------------------------|---------------------------|---------------------------|------------------------|---------------------------|-------------------------|---------------------------|-------------------------|-------------------------------------|------------------------------------------------|----------------------------------------------------------------------------------------------------|
| mado u<br>raseña<br>rá la m | suario<br>utilice<br>sma e | o, ahor<br>e los bo<br>en valo | a su o<br>otone<br>ores n | contra<br>s que<br>numéri | seña<br>se en<br>cos p | de ing<br>cuenti<br>uesto | reso<br>ran al<br>que e | se ba<br>lado d<br>stos ( | sa en<br>de las<br>camb | valores r<br>casillas c<br>an de ma | uméricos aso<br>e acceso. Te<br>nera aleatoria | ociados a su clave inicial. Para ingre:<br>nga en cuenta que su contraseña Ni<br>i cada vez que se accede a esta pág |
|                             |                            |                                |                           |                           |                        |                           | A                       | ctualiz                   | ación                   | de Contr                            | aseña                                          |                                                                                                    |
|                             |                            |                                | La                        | contr                     | aseña                  | a fue a                   | ctuali                  | zada                      | con e                   | cito, vuelv                         | a a ingresar (                                 | c <mark>on su usuario</mark> y                                                                                       |
|                             |                            |                                |                           |                           |                        |                           |                         | 10.11                     | ueva                    | -onu aser                           |                                                |                                                                                                    |
|                             |                            |                                | Val                       | ores A                    | lfabét                 | icos                      |                         |                           |                         | <b>8</b> U:                         | uario                                          |                                                                                                    |
| A                           | 9                          | в                              | 6                         | С                         | 6                      | D                         | 5                       | Ε                         | 7                       | 0                                   |                                                |                                                                                                    |
| F                           | 0                          | G                              | 9                         | Н                         | 2                      | 1                         | 9                       | J                         | 6                       | C 🖾                                 | ontraseña                                      |                                                                                                    |
| K                           | 8                          | L                              | 5                         | М                         | 7                      | Ν                         | 8                       | Ñ                         | 7                       |                                     |                                                | 7 0 0                                                                                                    |
| 0                           | 2                          | Р                              | 9                         | Q                         | 8                      | R                         | 0                       | S                         | 8                       |                                     |                                                | 7 6 9                                                                                                    |
| т                           | 1                          | U                              | 3                         | ۷                         | 2                      | W                         | 0                       | Х                         | 4                       |                                     |                                                | 4 5 6                                                                                                    |
| Y                           | 2                          | Z                              | 7                         |                           |                        |                           |                         |                           | _                       | _                                   |                                                |                                                                                                    |
|                             |                            |                                | Val                       | ores n                    | umér                   | icos                      |                         |                           |                         |                                     |                                                | 1 2 3                                                                                                    |
|                             | 1.0                        | 4                              | 4                         | 2                         | 1                      | 3                         | 3                       | 4                         | 4                       |                                     |                                                | 0                                                                                                    |
| 0                           | 0                          |                                |                           |                           |                        |                           |                         |                           |                         |                                     |                                                |                                                                                                    |

Ingresamos con el usuario asignado y la contraseña que acabamos de cambiar, tenga en cuenta que, así como a cada letra le corresponde un valor numérico, de igual manera a cada valor numérico le corresponde otro número estos números son aleatorios y en caso de equivocación al volver a ingresar cambian, ejemplo si la contraseña asignada a nuestro usuario **Ivargas** fuera **abc123**, al digitar la contraseña con el mouse serían los caracteres marcados en **rojo**:

A=9, B=6, C=6, 1=4, 2=1, 3=3

CLASIF. DE CONFIDENCIALIDAD | IPB CLASIF. DE INTEGRIDAD | A | CLASIF. DE DISPONIBILIDAD | 1

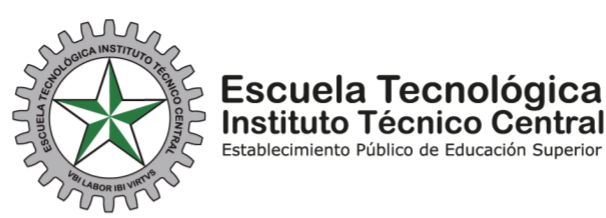

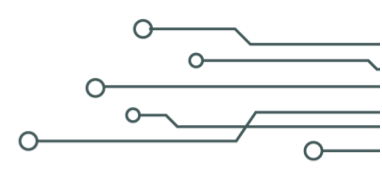

La siguiente será la pantalla de ingreso al sistema Academusoft.

-0

О

0

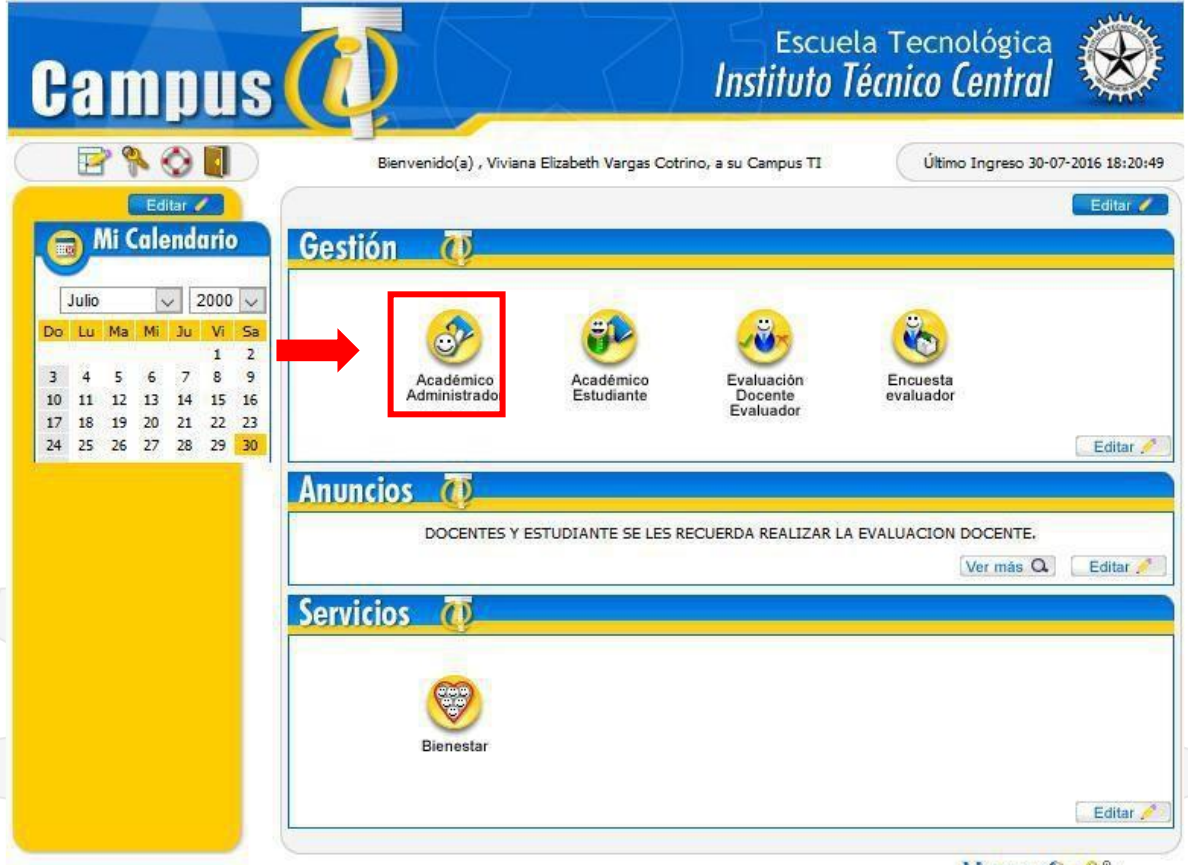

HermeSoft2.1

La primera opción que muestra el sistema "**Académico Administrador**" se utiliza para poder CONSULTAR EL HORARIO:

CLASIF. DE CONFIDENCIALIDAD IPB CLASIF. DE INTEGRIDAD A CLASIF. DE DISPONIBILIDAD 1

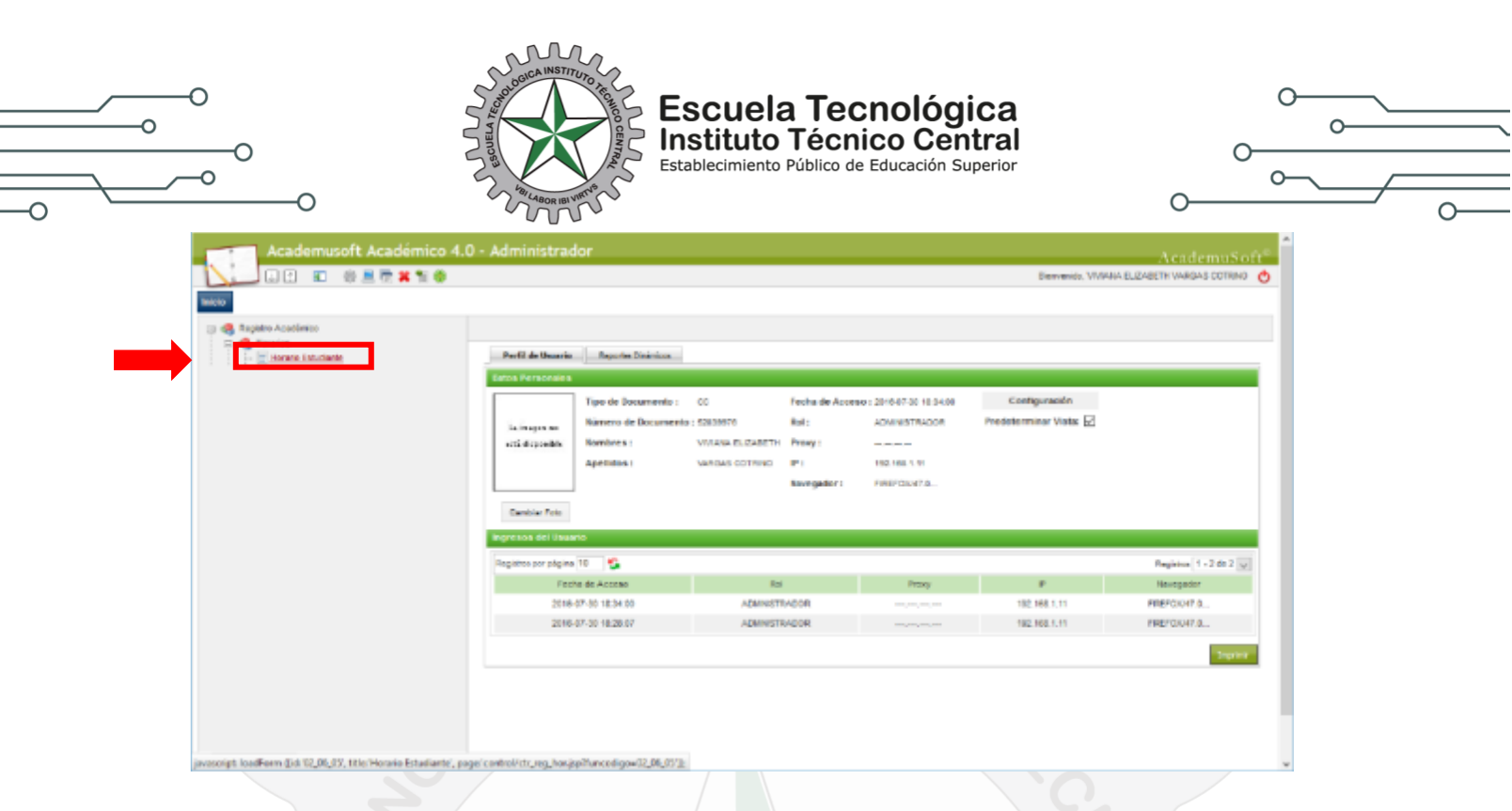

Haciendo clic sobre el link horario estudiante, se puede consultar el horario de clases asignado, se puede consultar por documento, nombre o código.

| Registro Académico                    |                                |                                              |                     |                                         |
|---------------------------------------|--------------------------------|----------------------------------------------|---------------------|-----------------------------------------|
| - E Horano Estudiante                 | 💽 Dussar por Date              | Horario Estudiente<br>us Personales          | 😋 Buster por        | Programa                                |
|                                       |                                |                                              |                     | 81 F                                    |
|                                       |                                | vergea cotreo                                |                     |                                         |
| <b>_</b>                              | Identificación Tipo de Docum   | Valicias Cottingo Modala EL CARETH           | Nombres y Apellidos |                                         |
|                                       |                                |                                              | Programas           | Mostrar Histórico.Inectivos y Excluidos |
| · · · · · · · · · · · · · · · · · · · | Nombre del Programa            | Jornada Categoría                            | Situación Códig     | D Unided Regional                       |
|                                       | Y DE HERRAMIENTAS INDUSTRIALES | (INOCHE) 0600 PM A 1000 NUEVO REGULAR<br>PM) | ΑCTIVO 0            | INSTITUTO TECNICO CENTRAL               |
|                                       |                                |                                              |                     | Contin                                  |
|                                       |                                |                                              |                     |                                         |
|                                       |                                |                                              |                     |                                         |
|                                       |                                |                                              |                     |                                         |
|                                       |                                |                                              |                     |                                         |
|                                       |                                |                                              |                     |                                         |
|                                       |                                |                                              |                     |                                         |
|                                       | >                              |                                              |                     |                                         |
|                                       |                                |                                              |                     |                                         |
|                                       |                                |                                              |                     |                                         |
|                                       |                                |                                              |                     |                                         |
|                                       |                                |                                              |                     |                                         |
|                                       |                                |                                              |                     |                                         |
|                                       |                                |                                              |                     |                                         |
|                                       |                                |                                              |                     |                                         |
|                                       |                                |                                              |                     |                                         |
|                                       |                                |                                              |                     |                                         |
|                                       |                                |                                              |                     |                                         |
|                                       |                                |                                              |                     |                                         |
|                                       |                                |                                              |                     |                                         |
|                                       |                                |                                              |                     |                                         |
|                                       |                                |                                              |                     |                                         |
|                                       |                                |                                              |                     |                                         |
|                                       |                                |                                              |                     |                                         |
|                                       |                                |                                              |                     |                                         |
|                                       |                                |                                              |                     |                                         |

CLASIF. DE CONFIDENCIALIDAD IPB CLASIF. DE INTEGRIDAD A CLASIF. DE DISPONIBILIDAD 1